# Electronic Birth Registration System Amendment Request Portal (EBRS-ARP)

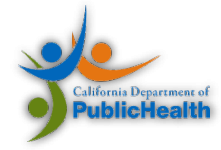

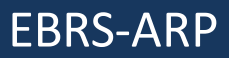

# **General Information**

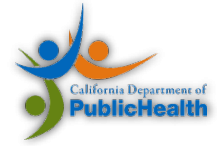

### **General Information Continued**

# Electronic Birth Registration System, Amendment Request Portal (EBRS-ARP)

 Use to prepare the Court Report of Adoption Form (VS 44).

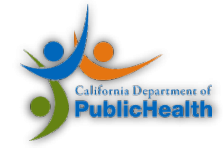

# EBRS-ARP Users (Target Audience)

- Parents
- Court Clerk(s)
- Adoption Agencies
- Attorneys
- State Agencies

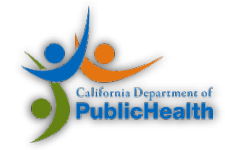

# Navigating EBRS-ARP and Help Screens

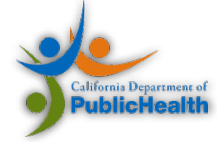

# Navigating EBRS-ARP Cont.

There are SEVEN (7) tabs available to navigate through the amendment form located at the bottom of the portal screen. The **current tab** will be enlarged and highlighted in blue.

|                     | Part I (1) Part II (2) Part III (3) Preparer Info Single Page View Status Amendment View                                                                                         |
|---------------------|----------------------------------------------------------------------------------------------------|
| Part I              | • Display and allow entry for Part I of the Court Report of Adoption (Form VS 44).                                                                                               |
| Part II             | • Display and allow entry for Part II of the Court Report of Adoption (Form VS 44).                                                                                              |
| Part III            | • Display and allow entry for Part III of the Court Report of Adoption (Form VS 44).                                                                                             |
| Preparer Info       | <ul> <li>Display and allow entry/edit of the Preparer's information.</li> </ul>                                                                                                  |
| Single Page<br>View | • Display and allow entry for Part I, II, and III in one (1) single page.                                                                                                    |
| Status              | <ul> <li>Display Request ID, current amendment status, total number of amendment</li> <li>Submission and decline reason (if the amendment request has been declined).</li> </ul> |
| Amendment<br>View   | • Display how the information will appear on the Court Report of Adoption (Form VS 44).                                                                                          |

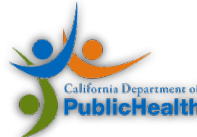

# Navigating to the Help Screen

When completing the Court Report of Adoption Form (VS 44). Help screens are available:

| EBRS-ARP Handbook & User Guide                                                                               |  |
|----------------------------------------------------------------------------------------------------|--|
| Help  Worksheet Packet Online Pamphlets Birth Amendment Overview County Contacts ARP Handbook ARP User Guide |  |

• The "Help" drop-down is in the top menu bar.

|                                       | Click the internal link                                                                                            |
|---------------------------------------|----------------------------------------------------------------------------------------------------|
|                                       | 3. Date of Birth:                                                                                                  |
| 3 Date of Bi                          | rth                                                                                                    |
| Enter the adoptee's<br>MM/DD/YYYY num | date of birth according to their current birth certificate using the calendar tool or enter using the eric format. |
| Do not leave blank                    |                                                                                                    |

- The "?" link is located to the right of most fillable portions of the form.
  - A pop-up screen with scenario descriptions with populate.

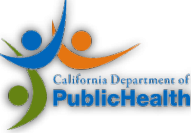

# Navigating EBRS-ARP

# Saving

Anytime during the data entry, the information entered can be saved. There are two ways to save the information. This can be achieved by clicking on "The Save" button on the bottom tab or by selecting "Save" from the Amendments dropdown menu.

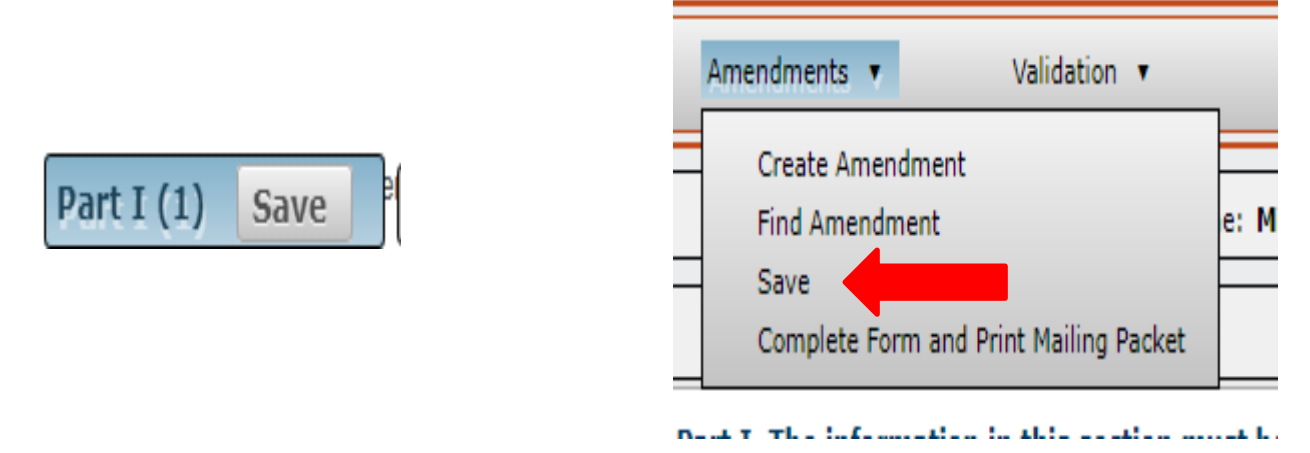

Information should be saved often to prevent any possible data loss. The system will time out every 20 minutes. To reset the timer, you must be active within the portal by saving, running a validation(s) or click between the tabs.

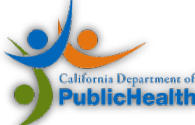

# Court Report of Adoption Form (VS 44)

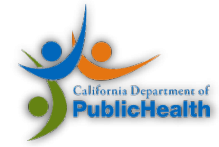

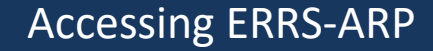

https://ebrs-amend.calivrs.org

# For an Accessible Version of the form, click on the Court Report of Adoption PDF Fillable Form hyperlink available on the EBRS-ARP Landing Page.

Please download the COURT REPORT OF ADOPTION PDF FILLABLE FORM for an accessible PDF version of this form.

From the EBRS-ARP Landing Page, select Create Amendment from the Amendments menu.

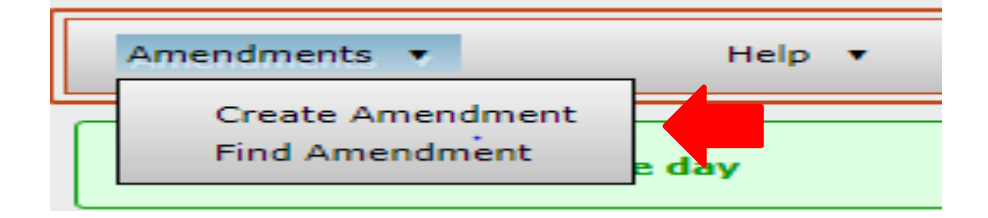

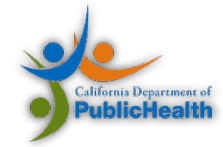

Select the Amendment Reason from the drop-down menu. Enter the Preparer's information to create an amendment request. The Preparer is the person entering the information into the EBRS-ARP to create the Court Report of Adoption (VS44) Form.

#### **Create Amendment**

| Amendment Reason *:           | ✓ ?                                                                     |
|-------------------------------|-------------------------------------------------------------------------|
| - Preparer Information        |                                                                         |
| Relationship to Registrant *: | - • ?                                                                   |
| First *:                      | ?                                                                       |
| Middle *:                     |                                                                         |
| Last *:                       | Suffix:                                                                 |
| Email address *:              | · (Required) Your email address can be used to recover the amendment. 🦻 |
| - Identifiers                 |                                                                         |
| State File Number:            | (Optional)                                                              |
| Local Registration Number:    | (Optional)                                                              |
|                               |                                                                         |

To create an amendment request, select the amendment reason, provide your information, and click the Continue button.

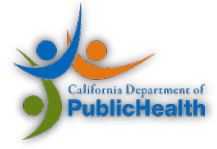

() Cancel

**Part I**: Complete the section with the information as it appears on the current birth certificate (before adoption).

| Name of Child                                           |                          |  |
|---------------------------------------------------------|--------------------------|--|
| 1A. First:                                              | ?                        |  |
| 1B. Middle:                                             |                          |  |
| 1C. Last:                                               | Suffix: V                |  |
| 2. Sex:                                                 | ~ ?                      |  |
| 3. Date of Birth:                                       | ?                        |  |
| Name of Physician (or Attendant, or Other Person        | /ho Attended This Birth) |  |
| 4. First:                                               | . ?                      |  |
| Middle:                                                 |                          |  |
| Last:                                                   | Suffix: V                |  |
| Place of Birth                                          |                          |  |
| 5A. Name of Hospital or Facility:                       | 2                        |  |
| 5B. City:                                               | 2                        |  |
| 5C. State or Country:                                   | ₹                        |  |
|                                                         |                          |  |
| rents' Data (As stated in the current birth certificate | j                        |  |

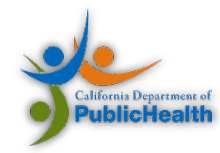

# **Part II**: Complete the section with the information as it should appear on the new birth certificate.

#### Part II. Adoptive parents must furnish information about themselves as it was on the child's date of birth. This information is used to prepare a new Certificate of Birth.

| Parents' Information to appear on new record                                                                                                    |       |
|----------------------------------------------------------------------------------------------------|-------|
| Parent Type: 💶 🗸                                                                                                    |       |
| Parent Type: 💶 🗸                                                                                                    |       |
| 14. Please check one:<br>I want the original birth certificate sealed,<br>and a new birth certificate established.<br>Pursuant to Health and Safety Code Section<br>102640, I choose not to have a new birth<br>certificate established. | ?     |
| 15. Do you want the name and address of the hospital or other facility where the birth occurred omitted from the new birth certificate as provided for in Section 102645 of the Health and Safety Code? :                                | ,<br> |
| - Verification of Part II                                                                                                    |       |
| 17. Address Type: ?                                                                                                    |       |
| Agency or Department                                                                                                    |       |
| C Mailing Address                                                                                                    |       |
| 18B. Address Type:     2       Part I (1)     Part II (2)       Save     Part III (3)       Preparer Info     Single Page View       Status     Amendment View                                                                           |       |

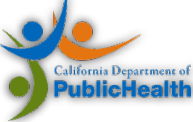

**Part III**: This section is to be completed by the Court Clerk. If the information is not available at the time of preparing the form in EBRS-ARP, the fields may be left blank. Once the information is available, the court clerk may write the information directly on the from prior to certifying the Court Report of Adoption (VS44).

| 20A. Adoption Date:                                   | 2   |                                      |  |
|-------------------------------------------------------|-----|--------------------------------------|--|
| 20B. Case Number:                                     | `   | ?                                    |  |
| w Name Set Forth in the Decree of Adoption            |     |                                      |  |
| 21A. First:                                           |     | 2                                    |  |
| 21B. Middle:                                          |     |                                      |  |
| 21C. Last:                                            |     | Suffix: V                            |  |
| Middle:                                               |     | Suffix: - V                          |  |
| 23. Clerk in and for the County of:                   | ▼ ? |                                      |  |
| 24. Date signed - MM/DD/CCYY:                         | ?   |                                      |  |
| 25. Date Petition for Adoption Filed -<br>MW/DD/CCYY: | ?   |                                      |  |
| an to Whom Cartified Convicto he Cont                 |     |                                      |  |
| on to Whom Certified Copy is to be Sent               |     | ) _                                  |  |
|                                                       |     | ale Dage View Estatus Amendment View |  |

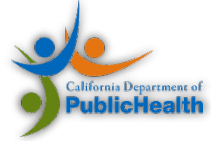

After the completion of each section, Run Validations to ensure that all fields have been completed correctly. There are two ways to run validations. Click the Validate button on the bottom of each section or select from the Validation menu.

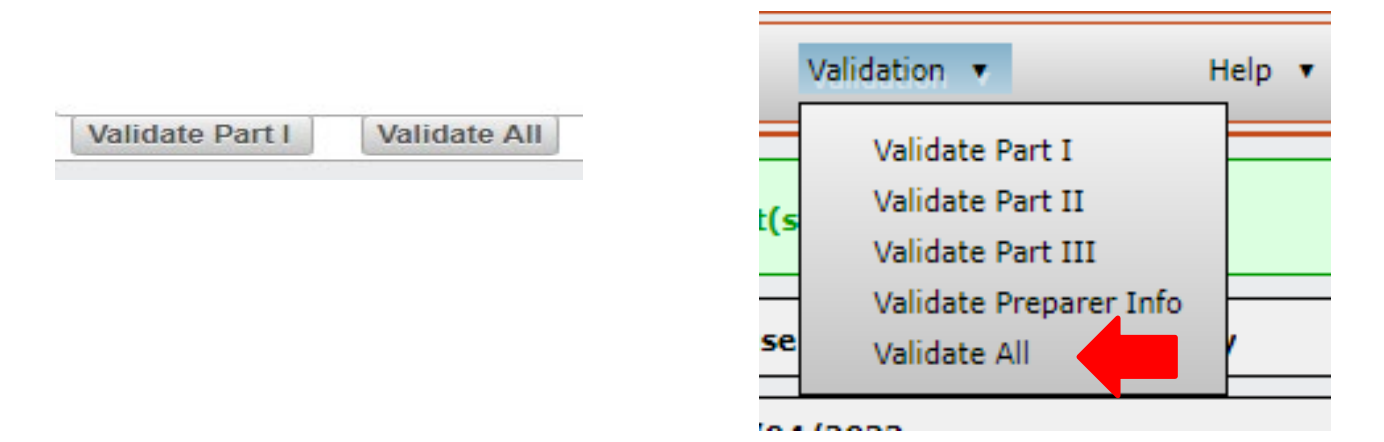

Note: The "Validate All" option should only be selected after the completion of all three sections (Part I, II, and III).

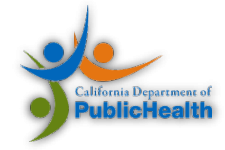

# **Validation Messages**

There are three types of Validation Messages:

• Green messages indicate all validations passed. (You are ready for the next step)

Validate Part I passed.

• Yellow messages indicate a warning. The entry will need to be verified to ensure it is correct.

10. Date of Birth is the same as 13. Date of Birth. Please confirm Parent Not Giving Birth and Parent Giving Birth have the same date of birth.

• Red messages indicate an error. The entry will need to be corrected.

1B. Name of Child - Middle is required, enter a dash if no name.

The Yellow and Red messages that are underlined are hyperlinks; click to navigate to that specific field.

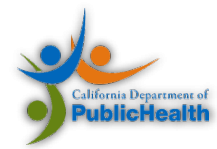

# **Completing The Form**

After all sections have been validated, select the Complete Form and Print Mailing Packet from the Amendments menu.

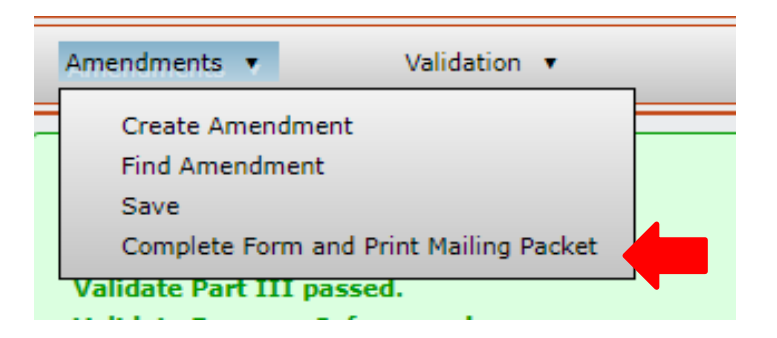

Confirmation Statements will display. Read and Confirm each statement by checking the boxes.

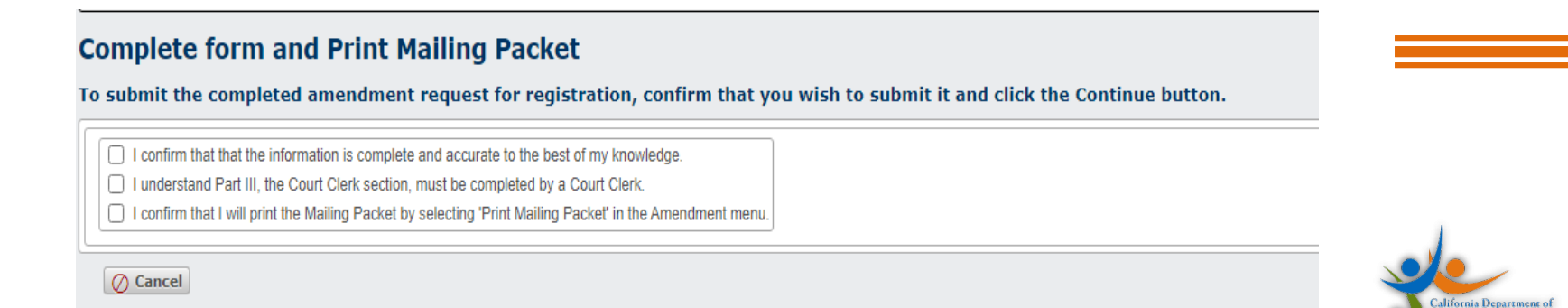

Once all statements have been confirmed, the Continue button will display. Click the Continue Button to populate your VS 44 mailing packet.

#### **Complete form and Print Mailing Packet**

To submit the completed amendment request for registration, confirm that you wish to submit it and click the Continue button.

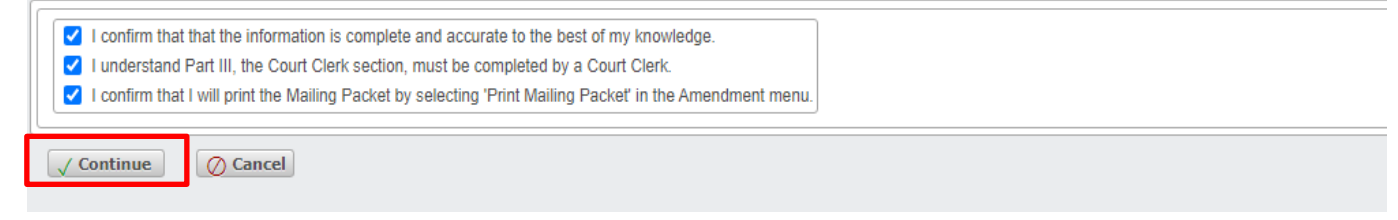

#### Green successful message will display.

Complete Form and Print Mailing Packet successful.

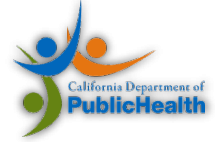

Printing Your Court Report of Adoption Form (VS 44) Packet

From the Amendments menu, select Print Mailing Packet.

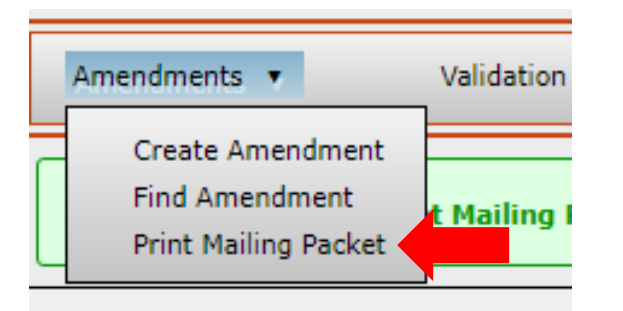

A new window will display containing three documents to be printed:

- Court Report of Adoption (VS 44) Submission Requirements
- Court Report of Adoption form (VS 44)
- Payment Voucher

If new window does not display, the pop-up blocker may be on. Please allow pop-ups for EBRS-ARP on your computer settings.

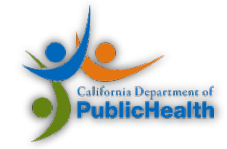

### Finalize Your Packet with the Superior Court

Once all documents have been printed, complete the signature fields of the Court Report of Adoption (Form VS 44).

- If a parent verified the information in Part II, they may sign in field 16.
- If an attorney assisted with the case, they may print and sign their name in field 19A.

The Court Clerk must sign and certify the Form VS 44.

- The Court Clerk must complete any incomplete information in Part III of the form that may have been left blank during the completion of the Court Report of Adoption form in EBRS-ARP.
- The Court Clerk must sign or apply their signature stamp in field 22.
- The Court Clerk must apply the court's certification stamp in Part III.

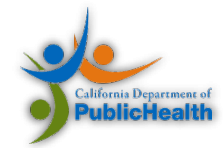

# Submitting the Court Report of Adoption Form (VS 44) Packet

# Mail the application to the CDPH-VR

Mailing Package Requirements:

- 1. Court Report of Adoption (Form VS 44) Packet:
  - Court Report of Adoption (VS 44) Submission Requirements
  - *Certified* Court Report of Adoption form (VS 44)
  - Payment Voucher
- 2. Certified copy of the Adoption Order or Final Decree
- 3. Appropriate Fee

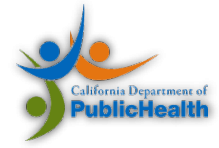

Submitting the Court Report of Adoption Form (VS 44) Packet

# **Mailing Address:**

California Department of Public Health Vital Records MS 5103 P.O. Box 997410 Sacramento, CA 95899-7410

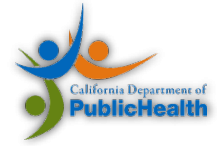

# SEARCHING FOR A VS 44 CREATED USING THE EBRS-ARP

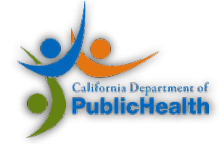

# Searching for your EBRS-ARP VS 44 form

Follow the steps below to:

- Find a created amendment
- Check the status of an amendment request that was created using EBRS-ARP

Step One: Select Find Amendment from the Amendments Menu.

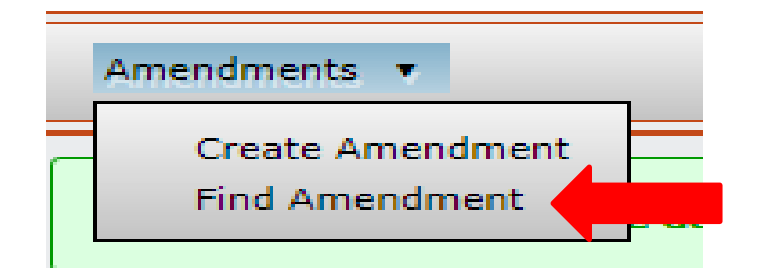

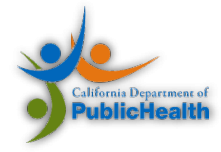

## Searching for your EBRS-ARP VS 44 form

Step Two: Enter the Request ID Number in the Record field and click Search.

• The Request ID can be found on the bottom of the mailing packet.

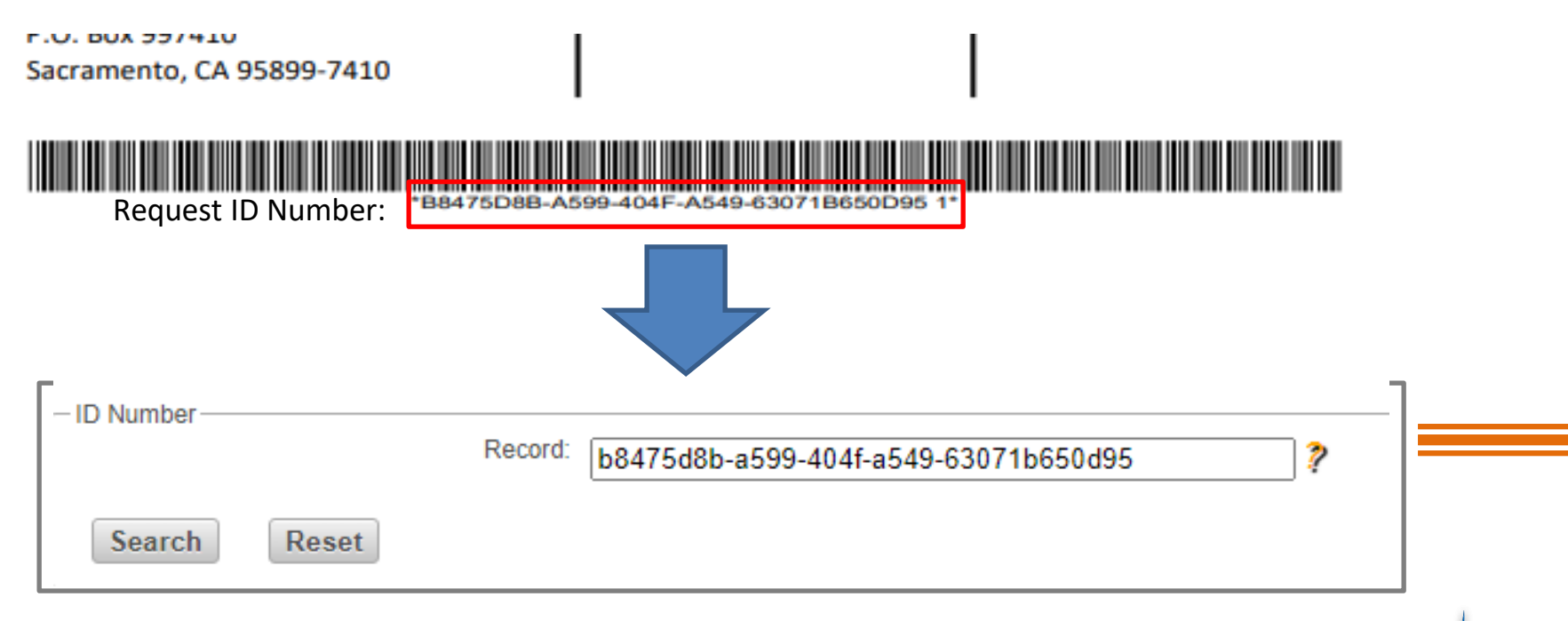

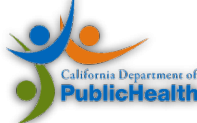

# **Helpful Reminders**

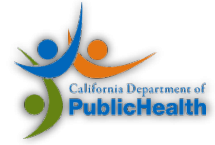

# Helpful Reminders Cont.

### **Save Often**

• This will prevent a data loss when using EBRS-ARP.

### **Refer to the Timer**

- Located above the Amendments and Validation Menu (Top Left Corner)
- EBRS-ARP will timeout every 20 minutes.
- System does NOT auto-save.

## **To Reset the Timer:**

• Save or click between the tabs.

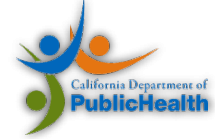

# Helpful Reminders Cont.

### Select "Validate All"

• After the completion of each section.

# **Utilize the Help Prompts**

• Yellow question marks

# Utilize EBRS-ARP Help Menu:

- EBRS-ARP Handbook
- User Guide

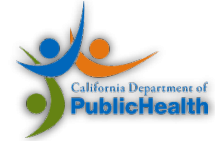

### Helpful Reminders Cont.

- Print the mailing packet after completing the Court Report of Adoption Form (VS44).
- The Superior Court must certify the Court Report of Adoption Form (VS44).
- The Superior Court must mail the Mailing Packet alongside a certified copy of the Adoption Order or Decree.

The Amendment Request <u>will not</u> be processed until after the Mailing Packet containing the certified copy of the Court Report of Adoption Form (VS 44) and certified copy of the Adoption Order or Decree is received by CDPH-VR.

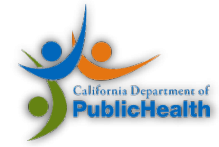

# Contact Us

# Contact CDPH-VR's Amendment Section at <u>ebrsarp@cdph.ca.gov</u> or

Call (916) 445-2684

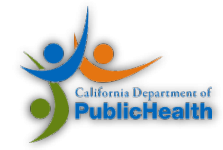